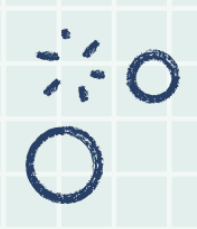

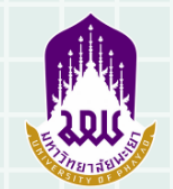

คณะสหเวชศาสตร์ มหาวิทยาลัยพะเยา

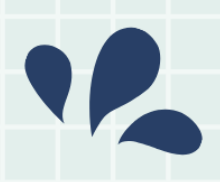

### คู่มือมาตรฐานการให้บริการ

## การจองห้องประชุม ห้องอ่านหนังสือ และ ZOOM CLOUD MEETING คณะสหเวชศาสตร์

จัดทำโดย:นายโกเมศ ลออพันธุ์สกุล ตำแหน่ง:นักวิชาการคอมพิวเตอร์ โทร:054–466–666 ต่อ 3873

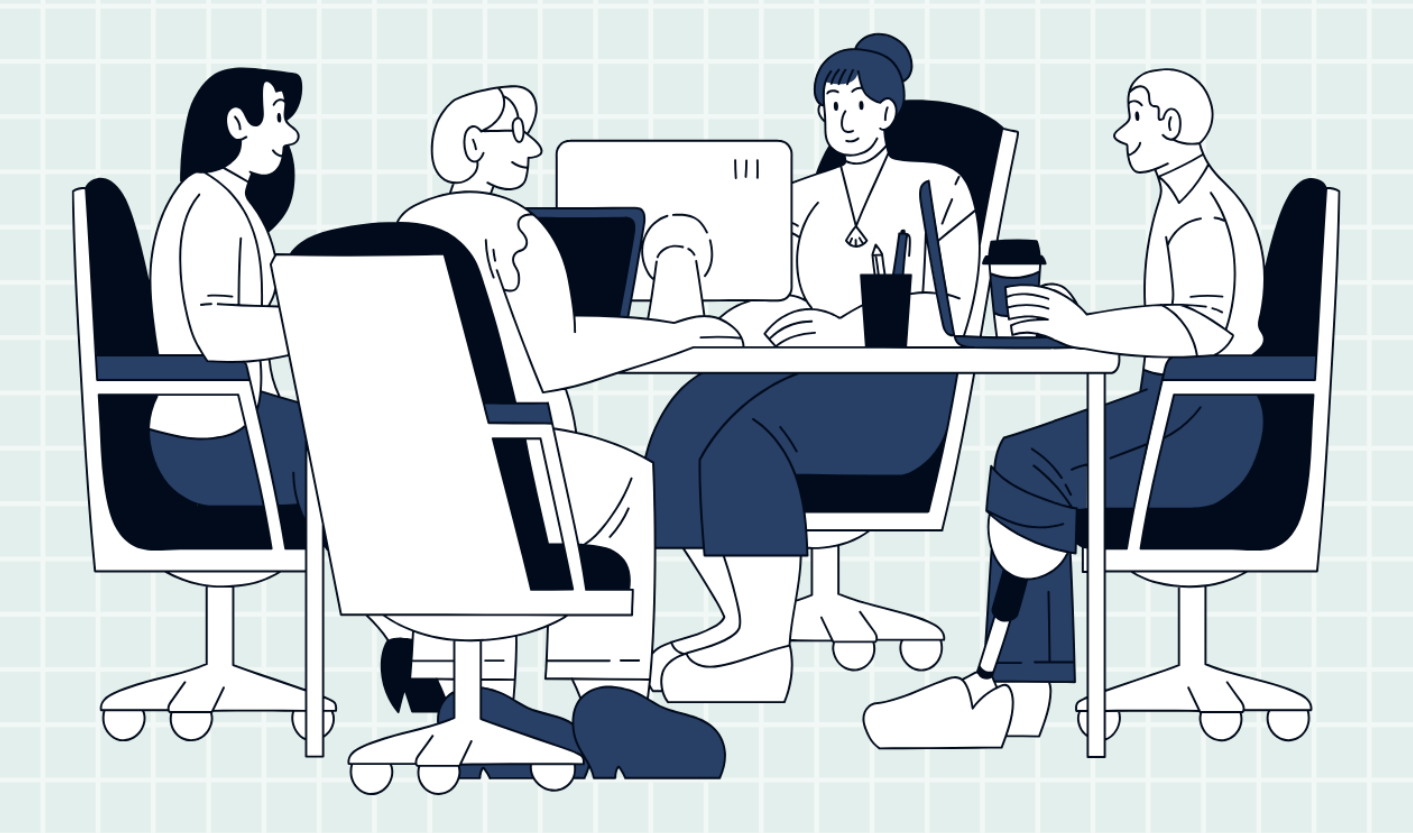

#### 1. หลักการและเหตุผล

ปัจจุบันเทคโนโลยีสารสนเทศได้รับความสนใจนำมาใช้งานในหลายลักษณะ ซึ่งสามารถช่วยสร้าง ประโยชน์ต่อการดำเนินงานขององค์กรได้หลากหลายประการ ไม่ว่าจะเป็นช่วยให้การเข้าถึงข้อมูลที่ต้องการ ได้อย่างรวดเร็วทันต่อเหตุการณ์ ช่วยในการกำหนดเป้าหมายและวางแผนกลยุทธ์ ช่วยในด้านการตรวจสอบ การดำเนินงานขององค์กร อีกทั้งยังช่วยศึกษา วิเคราะห์ปัญหาและอุปสรรคต่างๆที่เกิดขึ้นในองค์กร ซึ่งยังเป็น ประโยชน์ในการช่วยลดค่าใช้จ่ายในการดำเนินงานขององค์กรได้อีกด้วย

คณะสหเวชศาสตร์ มหาวิทยาลัยพะเยา มีการดำเนินกิจกรรมต่าง ๆ ภายในองค์กรมากมาย ที่จะสนับสนุนภารกิจหลักขององค์กร เช่น การประชุม การสัมมนา การเรียนการสอน เป็นต้น ซึ่งภายในองค์กร ยังไม่มีระบบในการจองใช้ห้องประชุม ห้องอ่านหนังสือ และรวมไปถึงการใช้งานในรูปแบบออนไลน์ ผู้จัดทำจึง เล็งเห็นความจำเป็นในการจัดทำระบบการจองห้องประชุมออนไลน์ขึ้นมา รวมไปถึงจัดทำคู่มือการให้บริการ เพื่อเป็นแนวทางการปฏิบัติที่ชัดเจนและเป็นมาตรฐานเดียวกันให้แก่บุคลากรในองค์กรสามารถดำเนินการ ได้อย่างถูกต้อง

#### 2. วัตถุประสงค์

เพื่อให้บุคลากรของคณะสหเวชศาสตร์ มหาวิทยาลัยพะเยา ทราบถึงวิธีการจองห้องประชุม ห้องอ่านหนังสือ และ Zoom Cloud Meeting ให้ไปในทิศทางเดียวกัน และสามารถดำเนินการได้อย่าง ถูกต้อง

#### แผนผังแสดงขั้นตอนการจองใช้งาน ห้องประชุม ห้องอ่านหนังสือ และ Zoom Cloud Meeting คณะสหเวชศาสตร์ มหาวิทยาลัยพะเยา

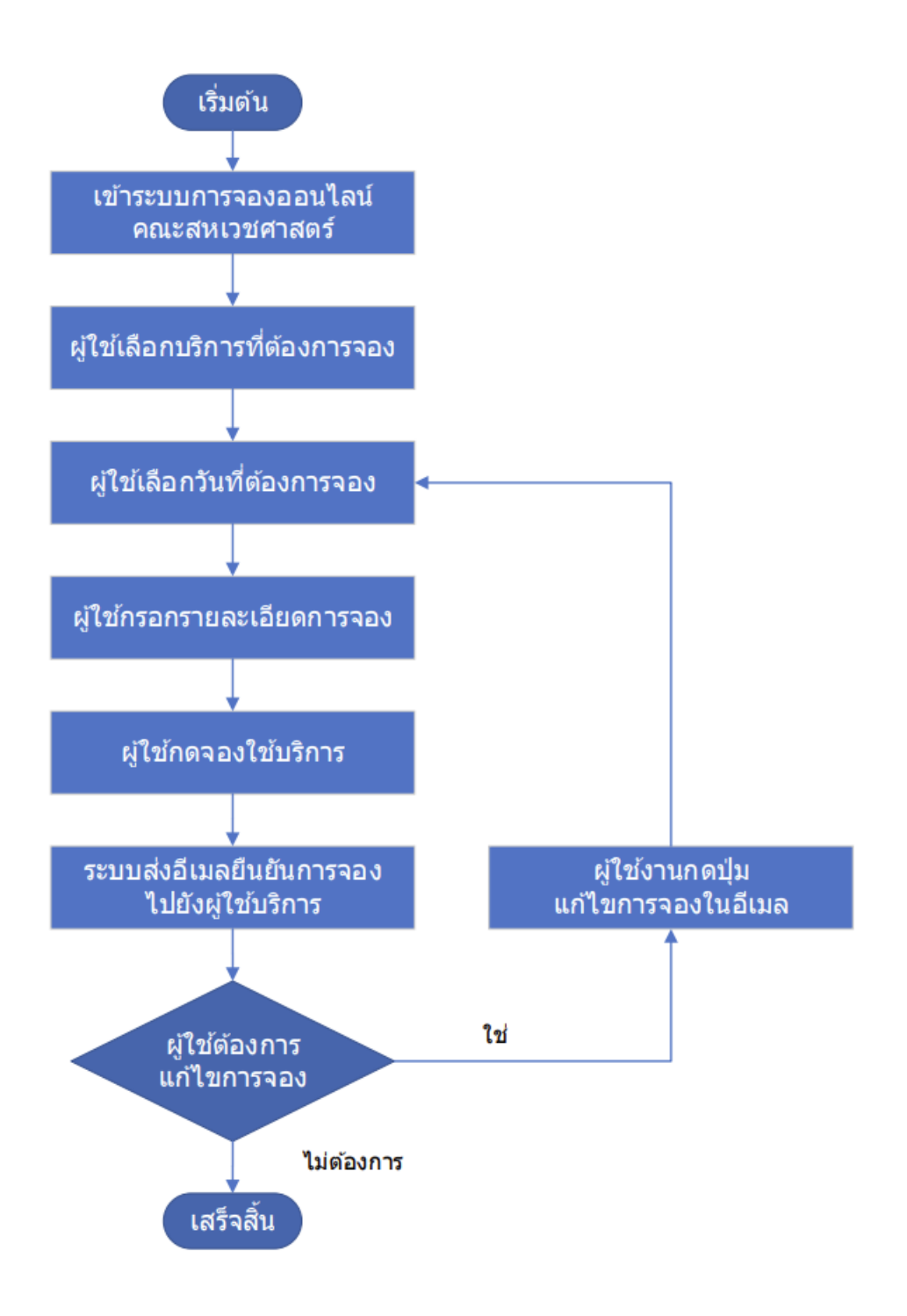

#### รายละเอียดขั้นตอนจองใช้งานห้องประชุม และห้องอ่านหนังสือ คณะสหเวชศาสตร์ มหาวิทยาลัยพะเยา

ส่วนงาน: เทคโนโลยีสารสนเทศ รูปแบบการให้บริการ: 🗹 Online 🗖 Onsite ค่าธรรมเนียม: 🗹 ไม่มี 🗖 มี.....บาท วัตถุประสงค์: เพื่อให้บุคลากรทราบวิธีการจองห้องประชุม ห้องอ่านหนังสือ และ Zoom Cloud Meeting ไปในทิศทางเดียวกัน

| ลำดับ | ผังกระบวนการ                  | รายละเอียด                  | ระยะเวลา       | ผู้รับผิดชอบ | เอกสาร | กฎหมาย/ประกาศ/ |
|-------|-------------------------------|-----------------------------|----------------|--------------|--------|----------------|
|       |                               |                             |                |              |        | คำสั่ง         |
| 1     |                               | ผู้ใช้งานมีความต้องการจอง   | เมื่อผู้ใช้งาน | ผู้ใช้งาน    | -      | -              |
|       | เริ่มตัน                      | ห้องประชุม และห้องอ่าน      | ต้องการ        |              |        |                |
|       |                               | หนังสือ                     |                |              |        |                |
| 2     | 1                             | บุคลากรเข้าสู่ระบบการจอง    | 1 นาที         | ผู้ใช้งาน    | -      | -              |
|       | เข้าระบบการจองออนไลน์         | ออนไลน์                     |                |              |        |                |
|       | คณะสหเวชศาสตร์                | http://go.up.ac.th/room     |                |              |        |                |
|       |                               | <u>୬</u> ୩୬ ସ ବ ସ           |                | 24) 2/       |        |                |
| 3     | เป็ตน์เอือกระชี่ตัว งการวาง   | ผู้เช่งานเลือกบริการทั      | 1 นาทั         | ผู้เช่งาน    | -      | -              |
|       | พื้เบเตอมาาวมาวิทยอกมาวิงอก   | ต้องการจอง ดังนี้           |                |              |        |                |
|       | I                             | 1.จองห้องประชุม             |                |              |        |                |
|       |                               | 2.จองห้องอ่านหนังสือ        |                |              |        |                |
|       |                               | 3. Zoom Cloud Meeting       |                |              |        |                |
| 4     |                               | ผู้ใช้งานเลือกวันที่ต้องการ | 1 นาที         | ผู้ใช้งาน    | -      | -              |
|       | ผู้ใช้เลือกวันที่ต้องการจอง 🗲 | จองใช้งานจากปฏิทิน          |                |              |        |                |
|       |                               |                             |                |              |        |                |
|       |                               |                             |                |              |        |                |

| ลำดับ | ผังกระบวนการ                                   | รายละเอียด                                                                                                    | ระยะเวลา | ผู้รับผิดชอบ          | เอกสาร | กฎหมาย/ประกาศ/ |
|-------|------------------------------------------------|----------------------------------------------------------------------------------------------------|----------|-----------------------|--------|----------------|
|       |                                                |                                                                                                    |          |                       |        | คำสั่ง         |
| 5     | <ul> <li>ผู้ใช้กรอกรายละเอียดการจอง</li> </ul> | ผู้ใช้งานกรอกรายละเอียด<br>การจอง ได้แก่<br>1.ชื่อนามสกุลผู้ขอใช้<br>2.อีเมลของผู้จอง<br>3.เบอร์โทรติดต่อของผู้จอง<br>4.รายละเอียดการใช้งาน<br>อุปกรณ์ในห้องที่จอง<br>5.รายละเอียดอื่นๆ ที่<br>ต้องการแจ้งให้ผู้ดูแลห้อง<br>รับทราบ | 5 นาที   | ผู้ใช้งาน             | -      |                |
| 6     | ผู้ใช้กดจองใช้บริการ                           | ผู้ใช้งานกดจองใช้บริการ                                                                                                    | 1 นาที   | ผู้ใช้งาน             | -      | -              |
| 7     | ระบบส่งอีเมลยืนยันการจอง<br>ไปยังผู้ใช้บริการ  | ระบบการจองออนไลน์<br>จะแจ้งรายละเอียดการจอง<br>รวมไปถึงช่องทางการแก้ไข<br>การจอง ไปในอีเมลของ<br>ผู้ใช้งาน                                                                                                    | 1 นาที   | ระบบการจอง<br>ออนไลน์ | -      | -              |

| ลำดับ | ผังกระบวนการ       | รายละเอียด                | ระยะเวลา             | ผู้รับผิดชอบ | เอกสาร | กฎหมาย/ประกาศ/ |
|-------|--------------------|---------------------------|----------------------|--------------|--------|----------------|
|       |                    |                           |                      |              |        | คำสั่ง         |
| 8     |                    | หลังจากได้รับอีเมลแจ้ง    | 1 นาที               | ผู้ใช้งาน    | -      | -              |
|       | ผู้ใช้ต้องการ      | รายละเอียดการจองแล้ว      |                      |              |        |                |
|       | แก้ไขการจอง        | ผู้ใช้งานสามารถเลือกแก้ไข |                      |              |        |                |
|       |                    | การจองได้จากปุ่มแก้ไขการ  |                      |              |        |                |
|       |                    | จองในอีเมล                |                      |              |        |                |
| 9     | ผ้ใช้งานกดป่ม      | หากผู้ใช้งานต้องการแก้ไข  | 1 นาที               | ผู้ใช้งาน    | _      | -              |
|       | แก้ไขการจองในอีเมล | การจอง สามารถกดปุ่ม       |                      |              |        |                |
|       | <b>↑</b>           | แก้ไขการจอง ในอีเมลแจ้ง   |                      |              |        |                |
|       |                    | รายละเอียดการจอง          |                      |              |        |                |
| 10    |                    | เสร็จสิ้นกระบวนการจอง     | เมื่อผู้ใช้งานได้รับ | ผู้ใช้งาน    | -      | -              |
|       | เสร็จสิ้น          | ห้องประชุม ห้องอ่าน       | อีเมลแจ้ง            |              |        |                |
|       |                    | หนังสือ และ Zoom Cloud    | รายละเอียดการ        |              |        |                |
|       |                    | Meeting                   | จองผ่านอีเมล         |              |        |                |

ภาคผนวก

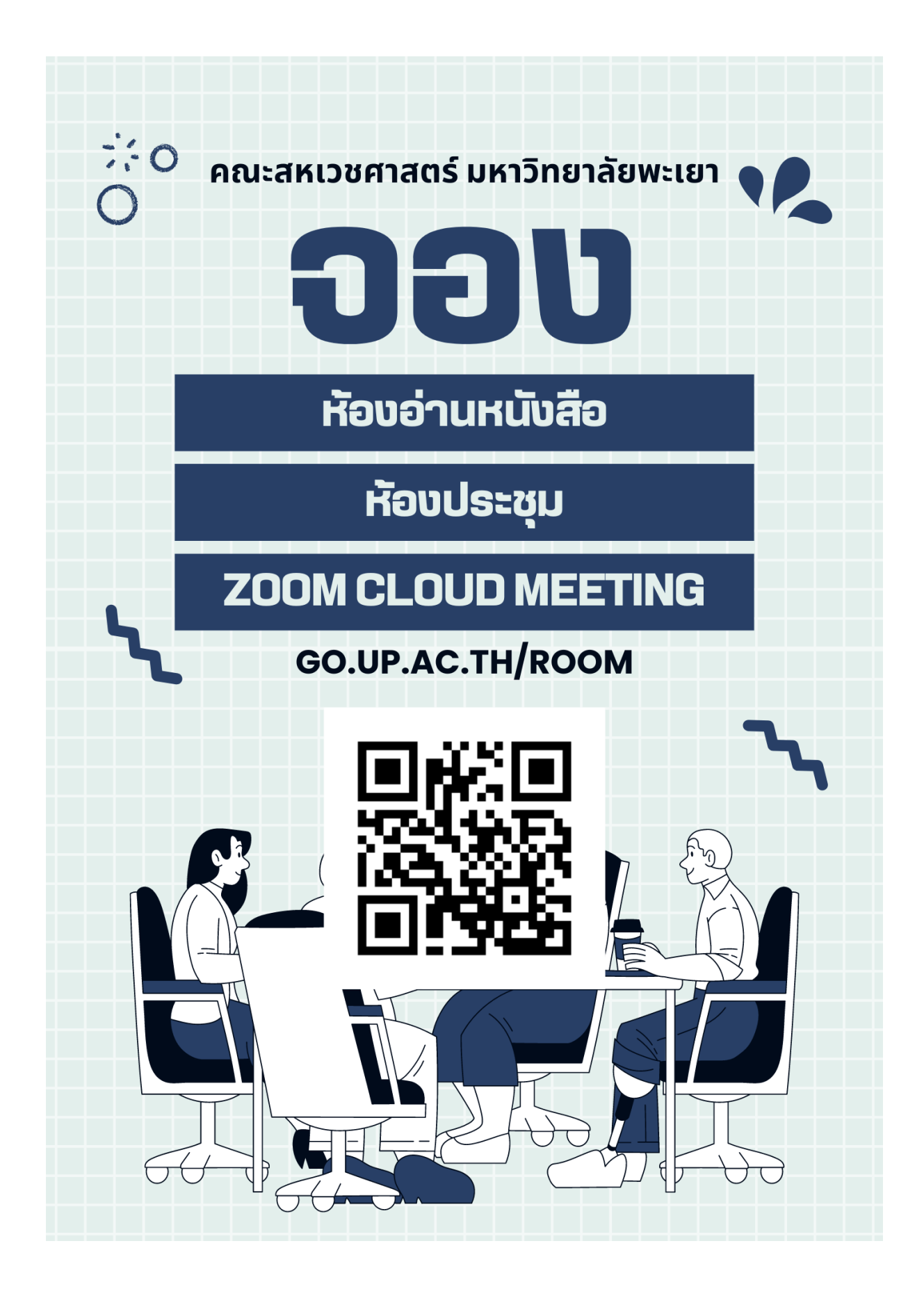

ภาพแสดงตัวอย่างป้ายประชาสัมพันธ์ช่องทางจองห้องประชุม ห้องอ่านหนังสือ และ Zoom Cloud Meeting

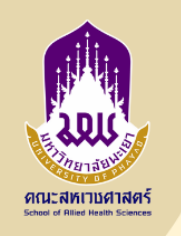

# ุ จองห้อง อานหนังสือ

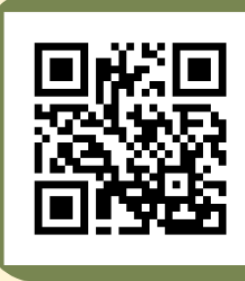

**ຈອงได้ทุกวัน** ช่วงเช้า 09.00-12.00 u. ช่วงบ่าย 13.00-16.00 u.

go.up.ac.th/room ຈອงล่วงหน้าได้สูงสุด 60 วัน

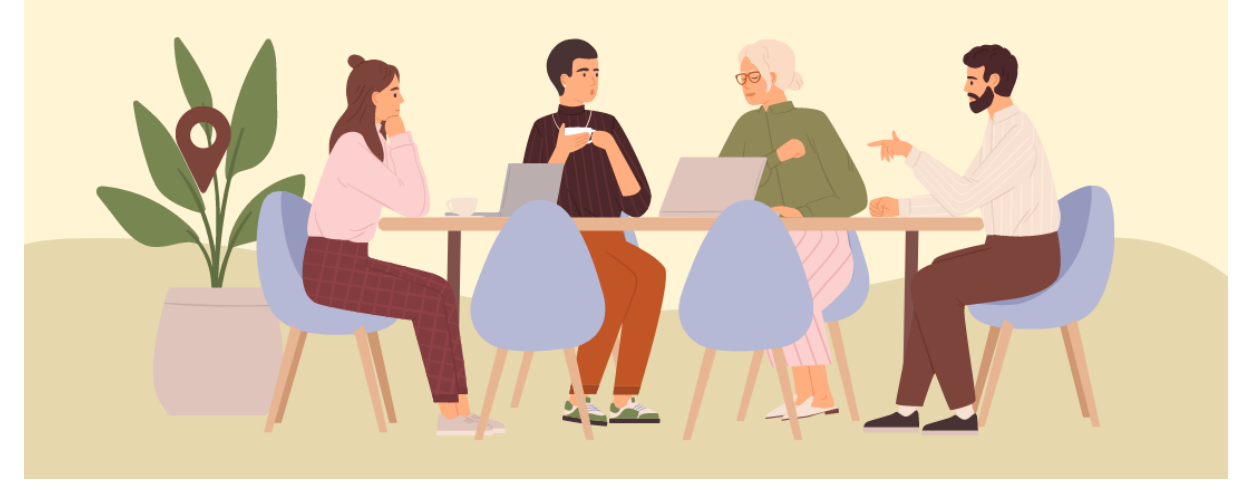

ภาพแสดงตัวอย่างป้ายประชาสัมพันธ์ช่องทางจองห้องอ่านหนังสือ

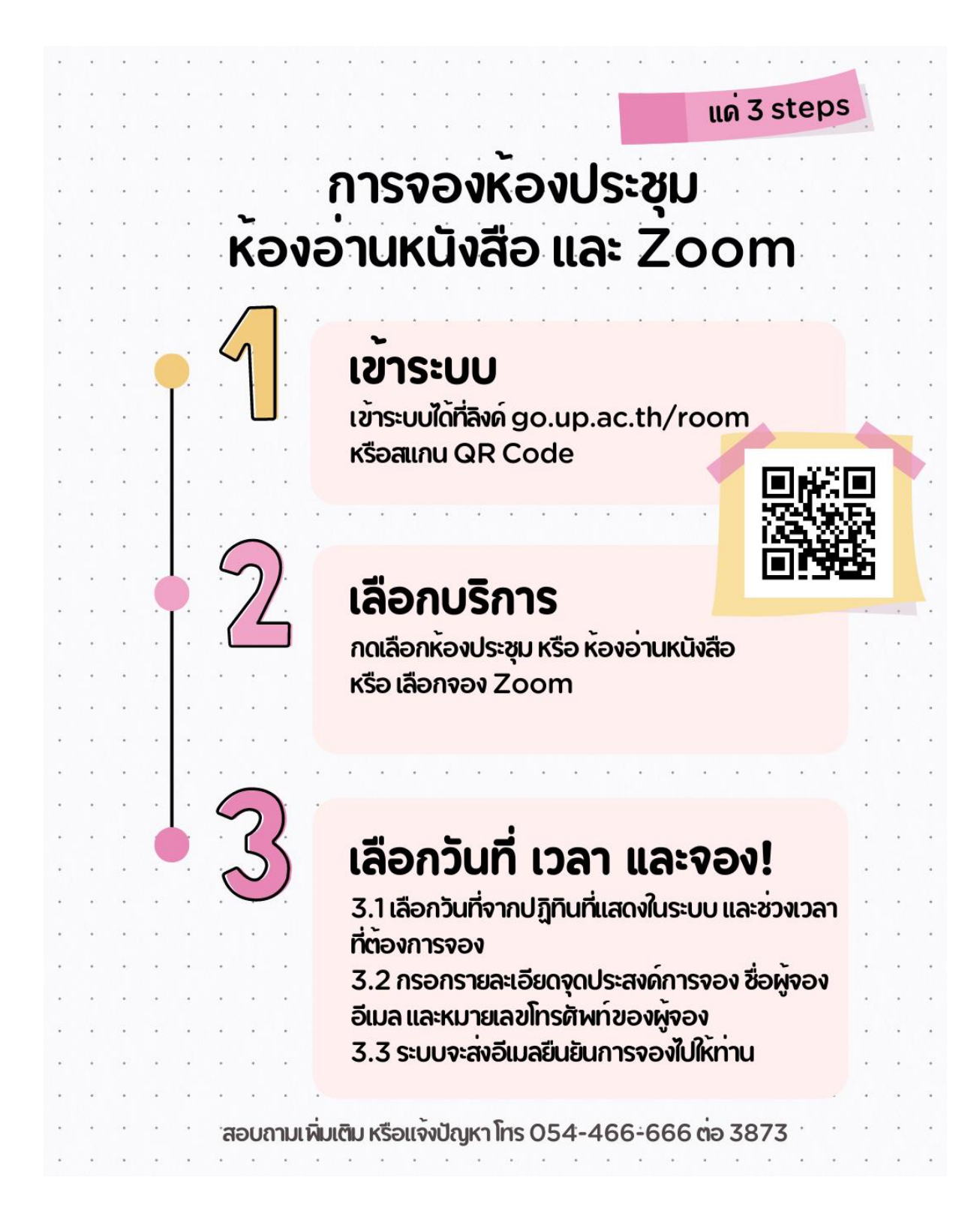

ภาพแสดงตัวอย่าง Infographic แสดงขั้นตอนการจองห้องประชุม ห้องอ่านหนังสือ และ Zoom Cloud Meeting

| ระบบการจอง<br>เวชศาสตร์ มห                                                                                                    | ออนไลน์ คณะสห<br>กวิทยาลัยพะเยา                                                                                                    |
|----------------------------------------------------------------------------------------------------|----------------------------------------------------------------------------------------------------|
| ⊘ เลือกบริการ                                                                                                    |                                                                                                    |
| ຈອນໃช້ວານ Zoom Meeting<br>(ບຸດລາກsເທ່ານັ້ນ)<br>ຟາຟະນຸດລາກsເທ່ານັ້ນ, ລະເຮັຍານ Zoom Me ອາແໜ້ແຜນ<br>3 ທີ່ນະອ<br>ທ້ອນອ່ານທນັບທີ່ອີ ນັ້ນ 3 (ນິລິຫແລະ<br>ບຸດລາກ\$)                                     | จองห้องประชุม ขึ้น 3 (บุคลากร<br>เท่านั้น)<br>™่าะรับและกระหาชั่น* จอะห้องประชุม ขั้น 3 1 อาแล้แต้ม<br>3 ชั่งโมง 30 นาท์<br>จองรถดู้ คณะสหเวชศาสตร์ (บุคลากร )<br>เท่านั้น) |
| *สำหรับนิสิตและบุคลากร* จองห้องอ่านหนังสือ อ่านเพื่มเติม<br>3 ชั่ <b>วโมง</b>                                                                                                    | *สำหรับบุคลากรเท่านั้น* จองรถตูได้ครั้งอะครั้งวั อ่านเพิ่มเดิม<br>3 ชั่วโมง 30 นาที                                                                                         |
| การจองสำหรับ จองห้องเ                                                                                                    | lระชุม ขึ้น 3 (บุคลากรเท่านั้น)                                                                                                    |
| กรก                                                                                                    | ฎาคม 22                                                                                                    |
| 🕮 วันที                                                                                                    | (L) 1381                                                                                                    |
| <ul> <li>&lt; &gt; กรกฎาคม 2024</li> <li>a a n n n n n n n</li> <li>1 2 3 4 5 6</li> <li>7 8 9 10 11 12 13</li> <li>14 15 16 17 18 19 20</li> <li>23 24 25 26 27</li> <li>28 29 30 31</li> </ul> | 9:00 13:00 17:00                                                                                                    |
| 🗈 เพิ่มราบละเอียดของคุณ                                                                                                    |                                                                                                    |
| ซื่อแกรมามสกุก *<br>gomate laorpansakul<br>อัมเก *<br>gomate.la@up.ac.th<br>หมายแกงไทรสำคร์ *<br>เชิ่มขณายแกงไทรที่ทาร์ของคุณ<br>โ ให้ข้อมูลเพิ่มเติม                                            |                                                                                                    |
| วัตกุประสงค์ในการใช้งาน(ต้องใส่)                                                                                                    |                                                                                                    |
| เชมศาตอบของคุณหน<br>ต้องการใช้เครื่องเสียงหรือไม่? (ไม่จำเป็น)                                                                                                    |                                                                                                    |
| เลือกดัวเลือก<br>ต้องการใช้ Smart TV เหรือไม่? (ต้องระบุ) (ไม่จำเป็น)<br>เลือกดัวเลือก<br>ต้องการเจ้าหน้าที่ถ่ายรูป ประชาสัมพันธ์ เหรือไม่? (ไม่จำ<br>เลือกดัวเลือก                              | ພົນ)                                                                                                    |
| รายกะเอียดอื่นๆ ที่ต้องการแจ้งให้ทราบเพิ่มเติม (ไม่จำเป็น)<br>เพิ่มคำตอบของคุณที่นี่                                                                                                    |                                                                                                    |

ภาพแสดงหน้าระบบการจองห้องประชุม ห้องอ่านหนังสือ และ Zoom Cloud Meeting